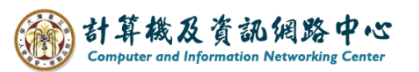

## Apple Mail 使用 Exchange 協定

1. 點選【設定】。(以 iOS17為例)

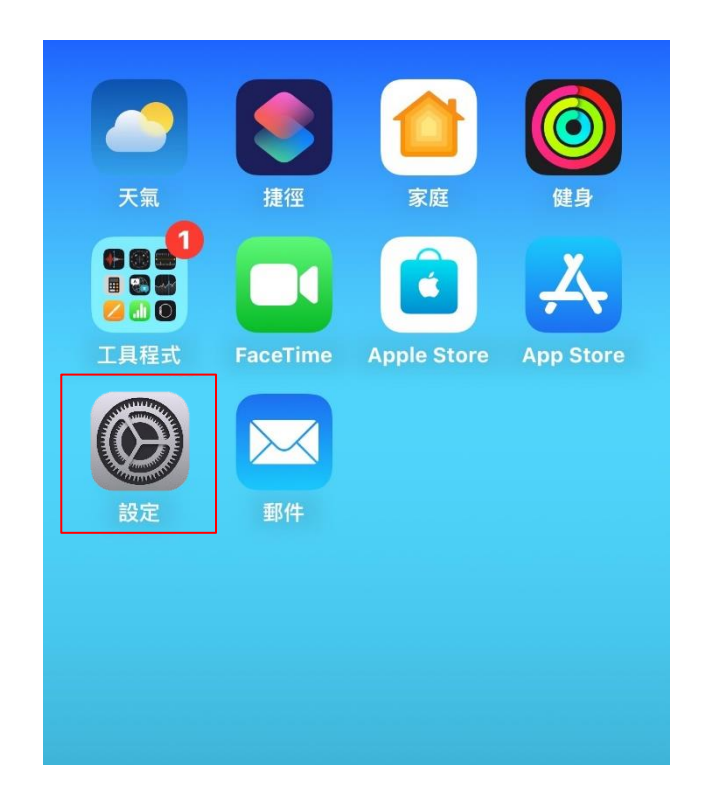

2. 點選【郵件】。

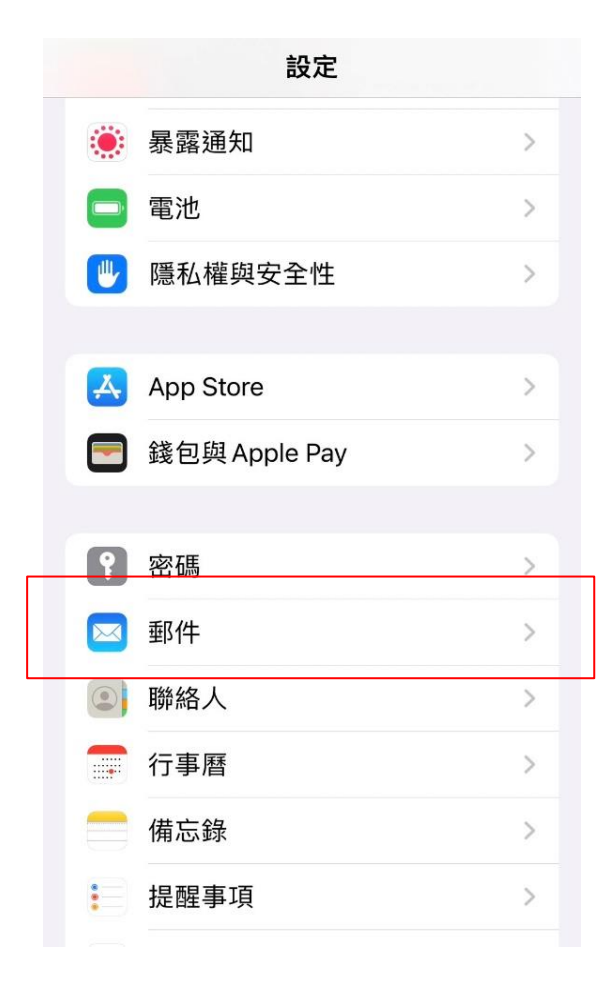

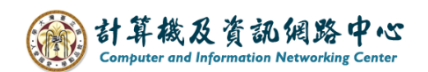

3. 點選【帳號】。

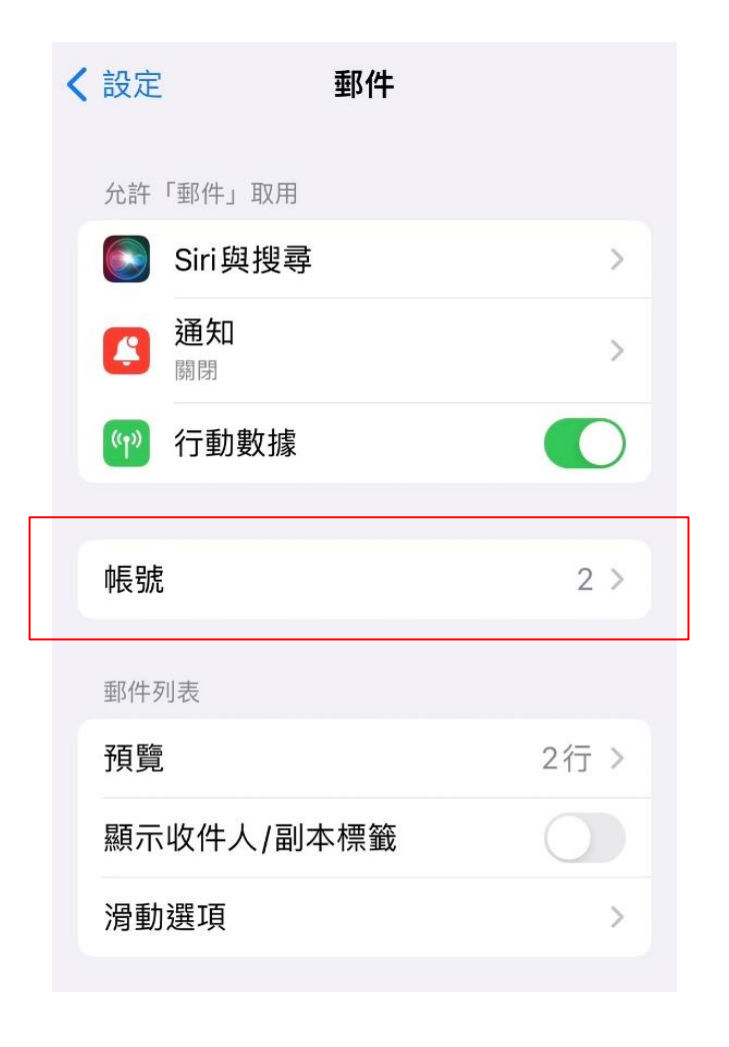

4. 點選【加入帳號】。

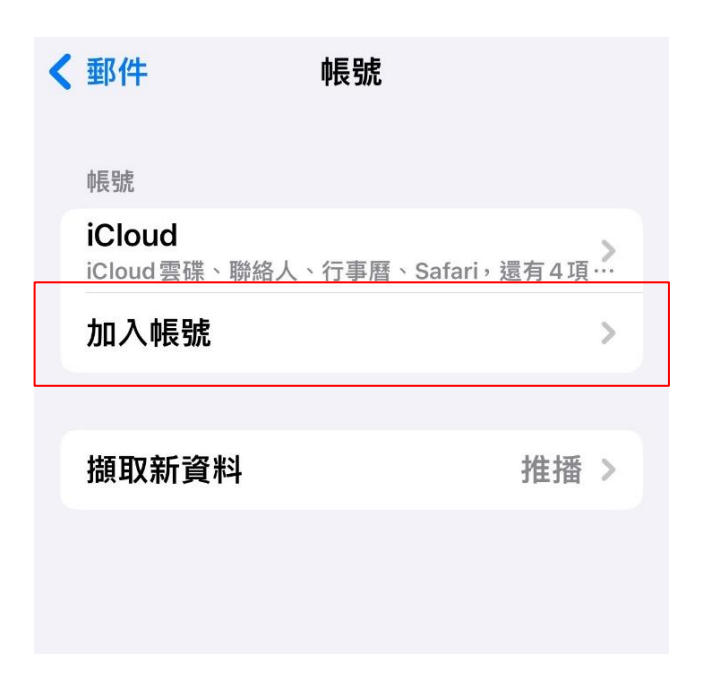

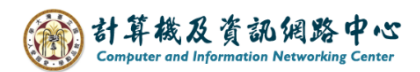

5. 點選【Microsoft Exchange】。

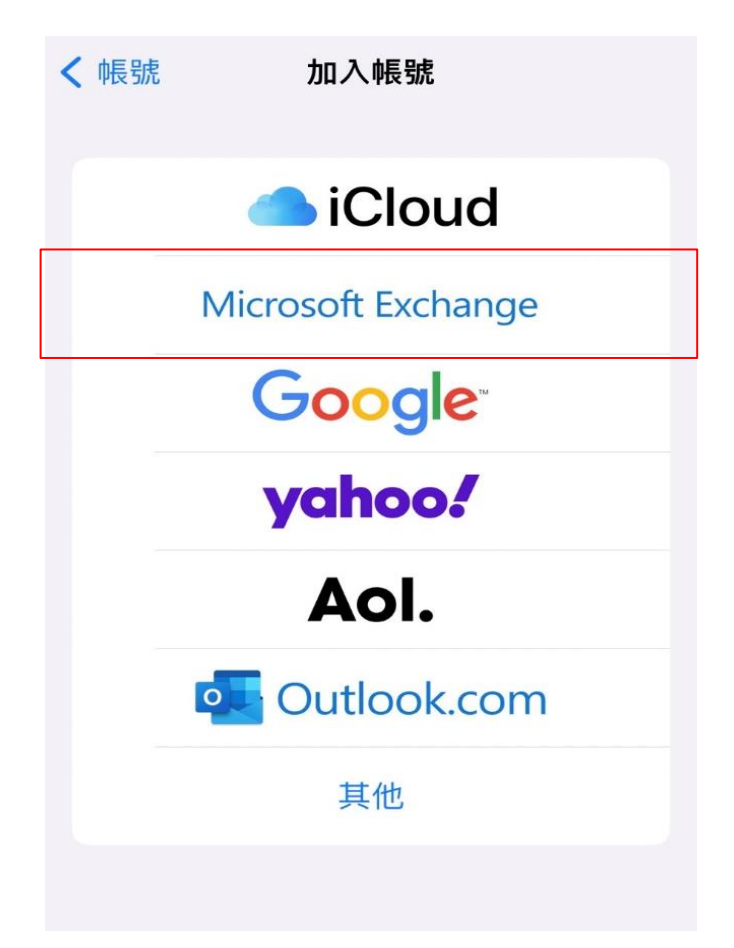

6. 填寫電子郵件後,請點選【下一步】。

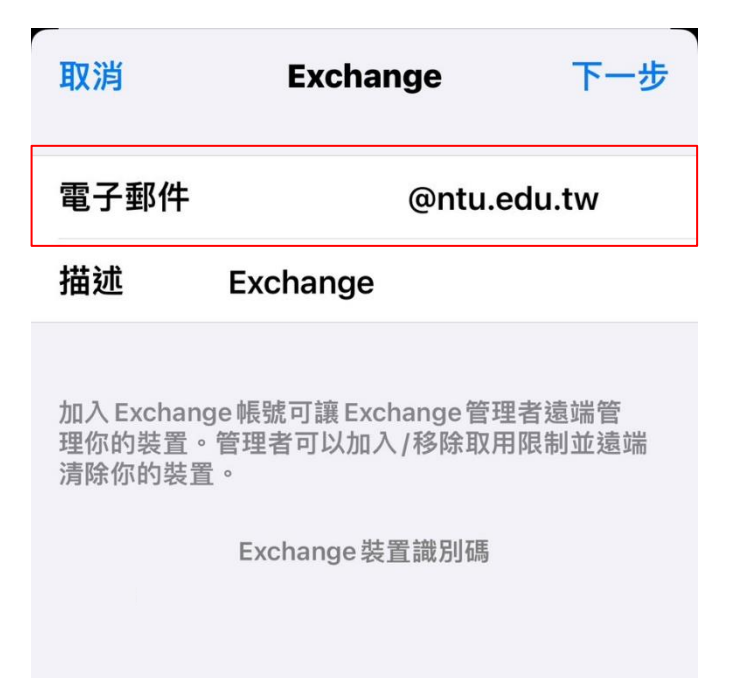

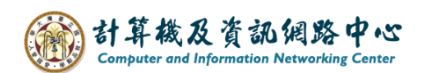

7. 選擇【登入】。

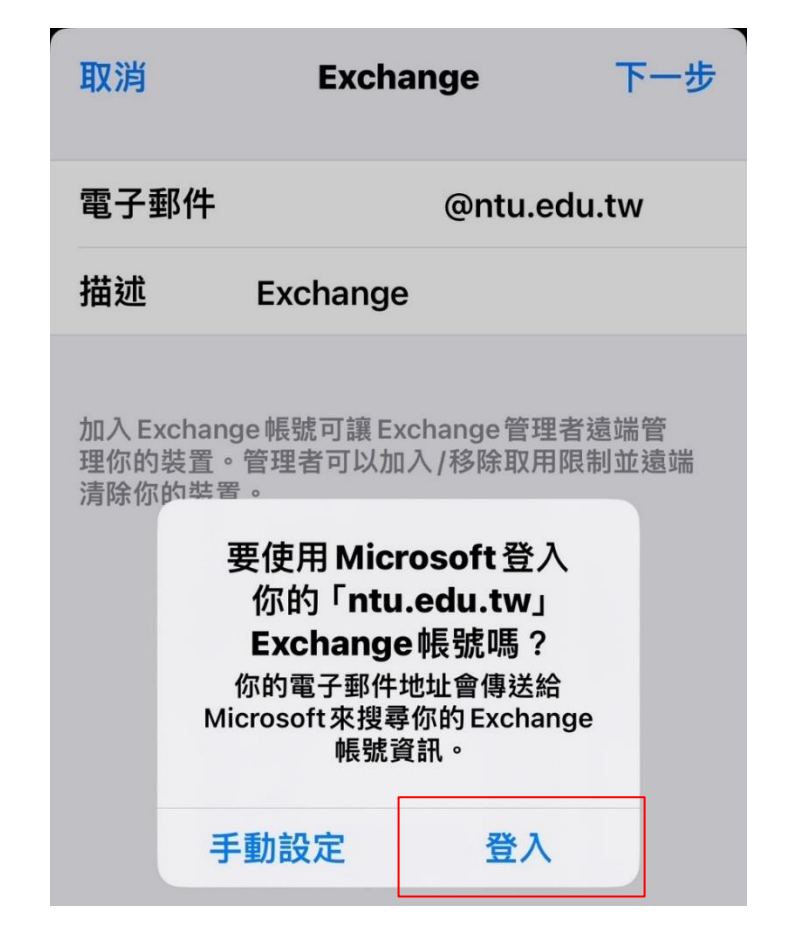

8. 輸入您的【密碼】。

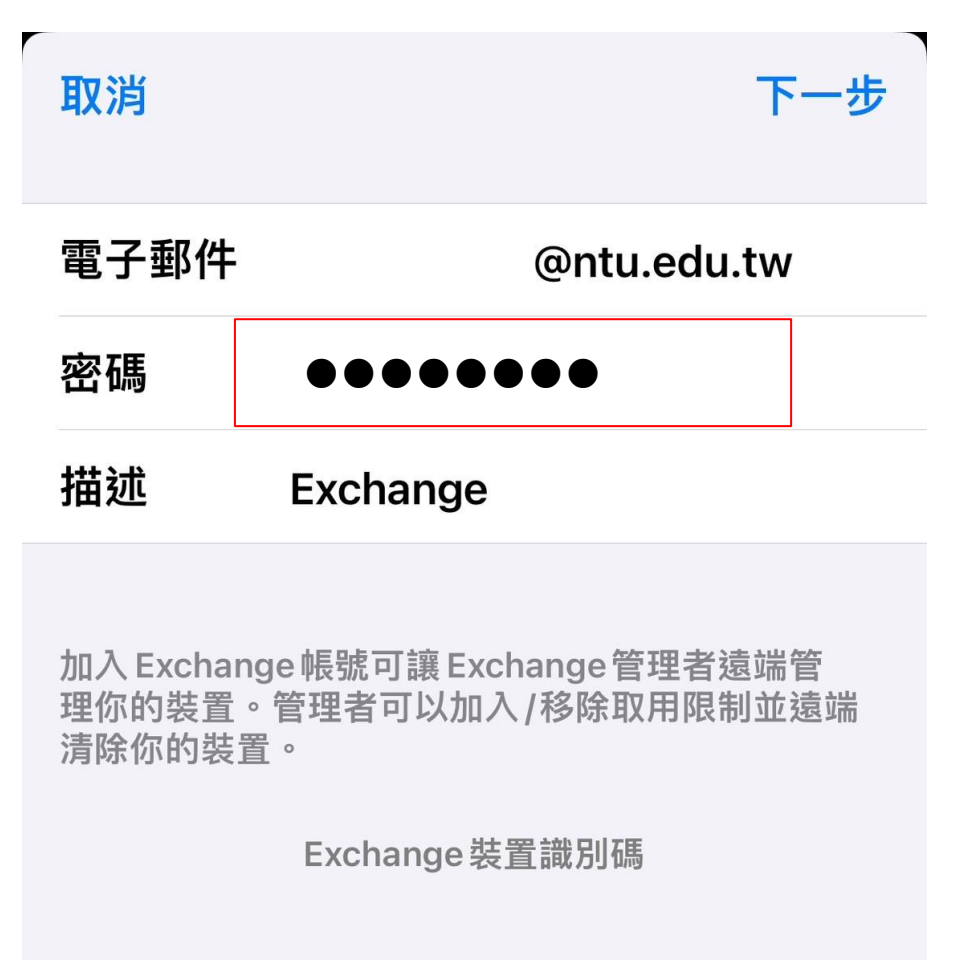

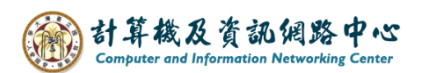

9. 請選擇您所需的功能,並點擊【儲存】。

| 取消                                                           |      | @ntu.edu.tw | 儲存 |
|--------------------------------------------------------------|------|-------------|----|
|                                                              | 郵件   |             |    |
|                                                              | 聯絡人  | (           |    |
|                                                              | 行事曆  |             | D  |
| <ul> <li></li> <li></li> <li></li> <li></li> <li></li> </ul> | 提醒事項 | (           |    |
|                                                              | 備忘錄  | (           |    |
|                                                              |      |             |    |

10. 即看到剛完成的設定(紅框處)。

| < | 郵件                                           | 帳號   |
|---|----------------------------------------------|------|
|   | 帳號                                           |      |
|   | <b>iCloud</b><br>iCloud 雲碟、聯絡人、行事曆、Safari,還有 |      |
|   | <b>Exchange</b><br>郵件、行事曆                    | >    |
|   | 加入帳號                                         | >    |
|   |                                              |      |
|   | 擷取新資料                                        | 推播 > |
|   |                                              |      |

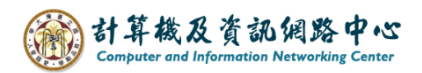

11. 點選【郵件】App。

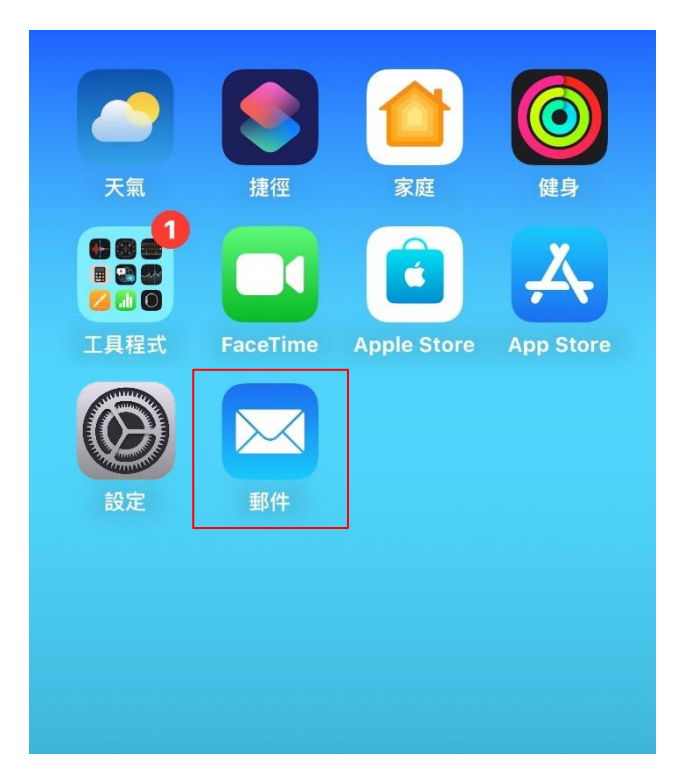

12. 完成設定,即可以開始收發信。

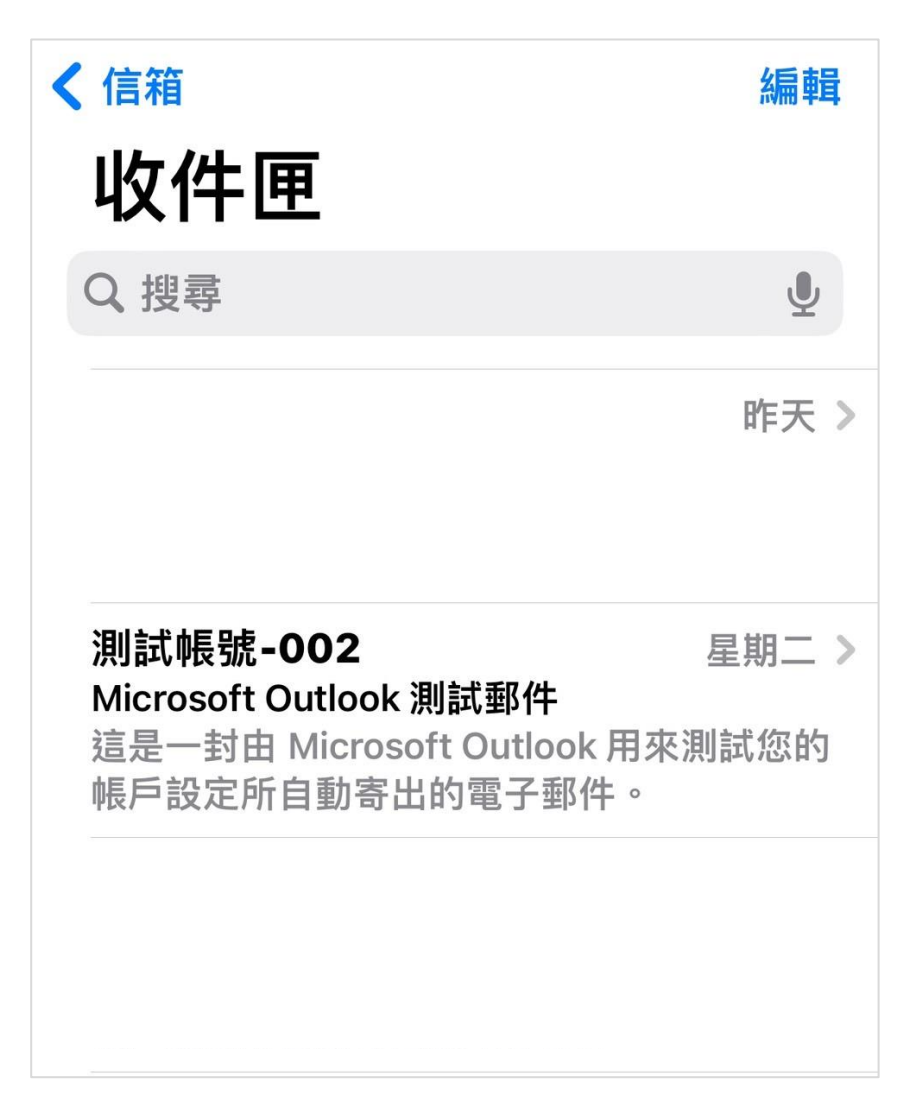